## **NEW ACCOUNT Step 1: Create a portal account**

You will need to create a new portal account if you have never been a registrant with the College *or* have received a notification that your email address with the College has been changed. This will add **the email the College has on file for you** to the system.

| A login screen displaying email address and<br>password fields will appear.<br>Click " <b>Sign Up</b> "                                                                                                    | Image: Constrained of the sector <b>Constrained Portal Constrained Portal Portal Constrained Portal Portal Constrained Portal Portal Portal Constrained Portal Portal</b> |
|----------------------------------------------------------------------------------------------------|----------------------------------------------------------------------------------------------------|
| Enter your email address* and create a new<br>password for your portal account.<br>Click " <b>Sign Up</b> "<br>*Please note: this email address is the one<br>the College has on file for you. If you need to<br>change your email address, please contact<br>the College. | College of Dental Hygienists<br>of Nova Scotia<br>Sign Up<br>Log In Sign Up<br>Dental Hygienists<br>Sign Up<br>Dental Hygienists<br>Sign Up<br>Dental Hygienists<br>Sign Up<br>Dental Hygienists<br>Sign Up<br>Dental Hygienists<br>Sign Up                                                                                                    |
| NEW ACCOUNT Step 2: Verify your account                                                                                                    |                                                                                                    |
| An email from <u>portal@cdhns.ca</u> will be sent<br>to your email address requesting you verify<br>your account.                                                                                                    | You don't often get email from <u>noreply@crdha.ca</u> . <u>Learn why this is important</u>                                                                                                    |
| Click " <b>Confirm my account</b> "<br>*If you do not see the email, please check<br>your junk mail. Some email filters will cause<br>this to happen and can also delay the<br>receipt of the email for 2-3 hours.                                                         | Welcome to Registrant Portal!<br>Thank you for signing up. Please verify your email address by clicking the following link:<br><u>Confirm my account</u><br>If you are having any issues with your account, please don't hesitate to contact us by replying to this mail.                                                                                                    |
| If you have not received the password<br>change email after 3 hours, please contact<br>the College.                                                                                                    | Thanks!<br>Registrant Portal<br>If you did not make this request, please contact us by replying to this mail.                                                                                                    |

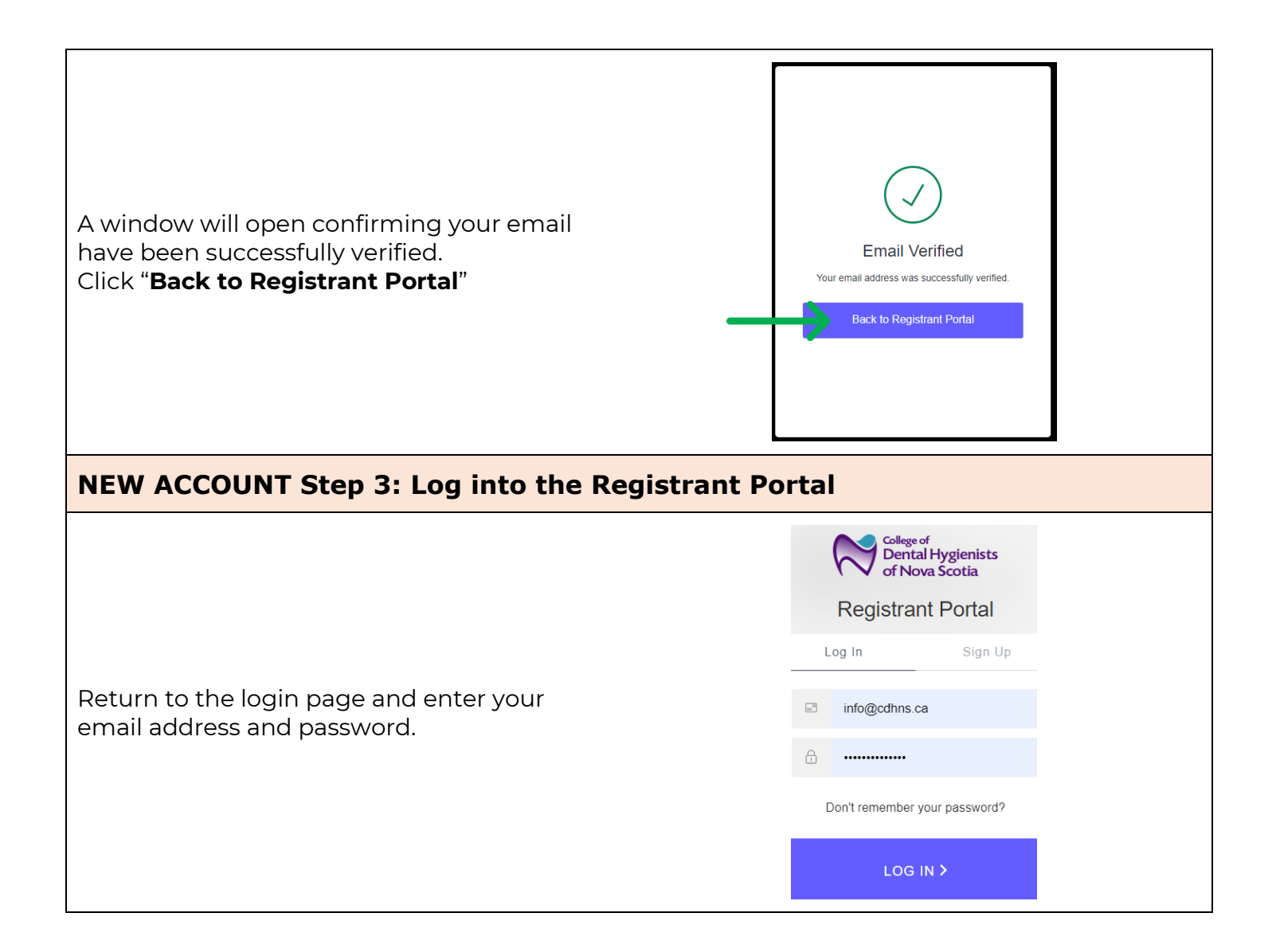